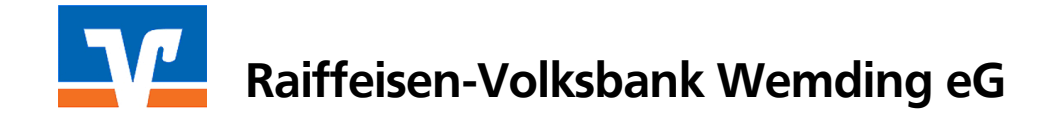

# So machen Sie die VR-NetWorld-Software fit für SEPA

Sehr geehrter Kunde,

mit dieser Anleitung zeigen wir Ihnen, wie Sie die VR-NetWorld-Software optimal für den neuen SEPA-Zahlungsverkehr einstellen und nutzen.

#### 1. Prüfung der Version

Bitte prüfen Sie zunächst die an Ihrem Rechner installierte Programmversion mit Hilfe eines Klicks auf das Fragezeichen in der Menüleiste.

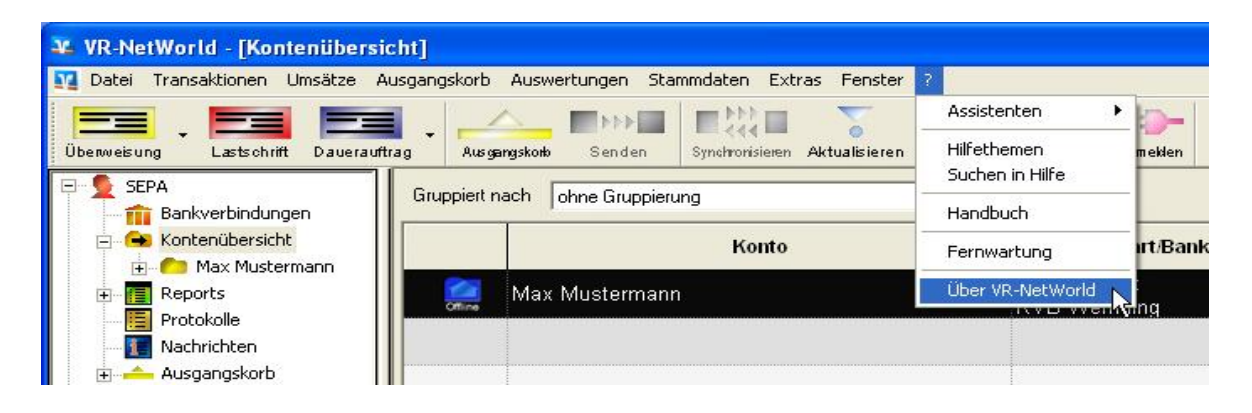

Für SEPA empfehlen wir mindestens die Version 4.44.

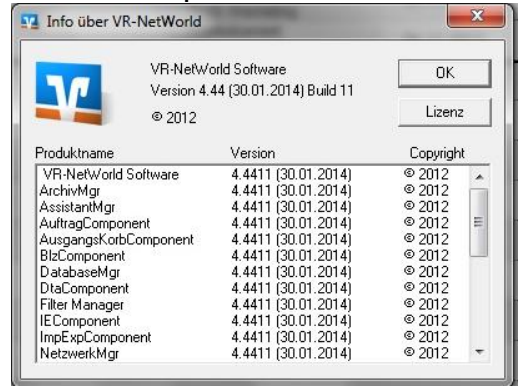

Ist eine niedrigere Version angegeben kann das entsprechende Update entweder über die Software (Extras/Programmaktualisierung) oder über unsere Internetseite (www.rvbwemding.de > Service > Anleitungen/Downloads) heruntergeladen werden.

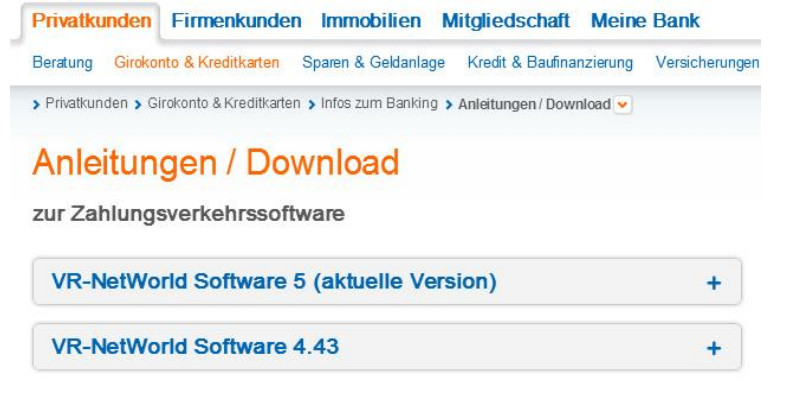

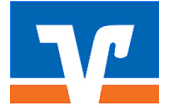

# Raiffeisen-Volksbank Wemding eG

### 2. Allgemeine SEPA-Einstellungen im Programm

Bitte wählen Sie nach der Aktualisierung der Software den Menüpunkt "Extras > Einstellungen". Klicken Sie im linken Menübaum auf "weitere Funktionen". Setzen Sie hier einen Haken bei "SEPA-Masken bevorzugt verwenden" und bestätigen mit "OK".

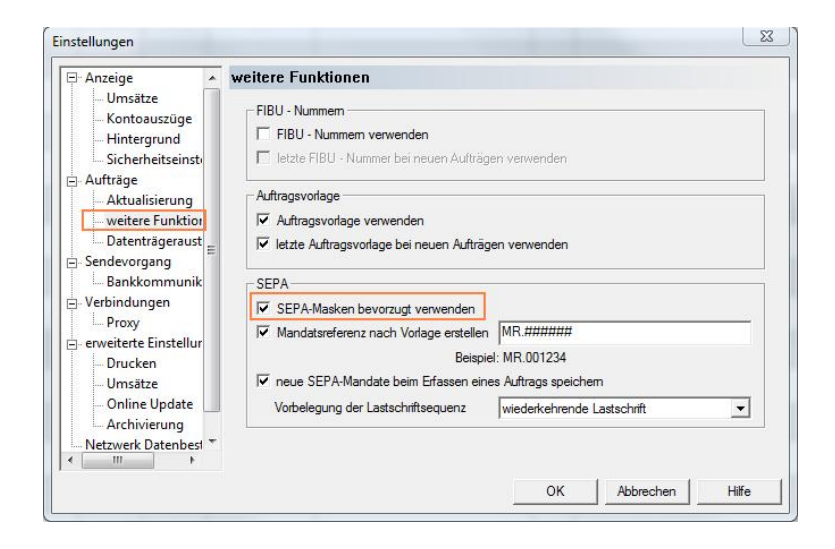

#### 3. SEPA-Einstellungen am Konto Wechseln Sie in die Kontenübersicht.

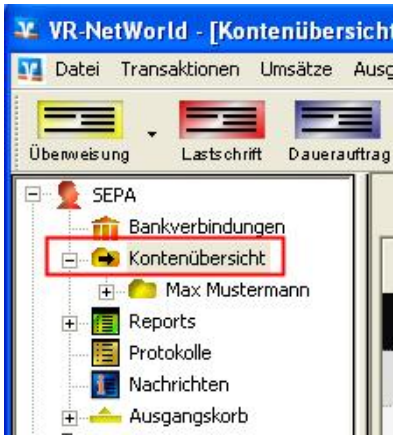

Klicken Sie hier ein Konto mit der <u>rechten</u> Maustaste an und wählen Sie im angezeigten Kontextmenü den Punkt "Konto bearbeiten".

|        | 1              | Konto                                                                                                    | Kontoart/Bank |  |  |
|--------|----------------|----------------------------------------------------------------------------------------------------|---------------|--|--|
| 8      | May Mustermann | Kontokorrent                                                                                                    |               |  |  |
| Offine |                | Umsätze anzeigen                                                                                                    | emding        |  |  |
|        |                | Konto aktualisieren<br>Auftragbestand abrufen<br>Kontoauszüge abholen<br>Historischen Auszug abholen<br>Auftragsstatus aktualisieren |               |  |  |
|        |                | Konto neu<br>Konto und Bankverbindung neu                                                                                            |               |  |  |
|        |                | Konto bearbeiten                                                                                                    |               |  |  |
|        |                | Kontoabschluss erstellen                                                                                                    |               |  |  |
|        |                | TAN verwalten                                                                                                    |               |  |  |
|        |                | Neu anlegen                                                                                                    | •             |  |  |
|        |                | Konto löschen                                                                                                    | -             |  |  |
|        |                | Direkthilfe                                                                                                    |               |  |  |

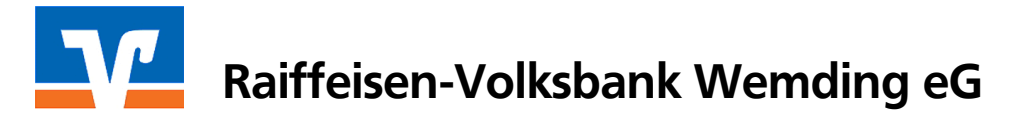

Setzen Sie nun jeweils einen Haken bei "SEPA bevorzugt". Den bei Aktivierung erscheinenden Hinweis bestätigen Sie bitte mit OK.

| Kontonummer                                                          | 19 Unterkonto                                                                                                    |
|----------------------------------------------------------------------|----------------------------------------------------------------------------------------------------|
| Bankleitzahl                                                         | 720 693 08 Bankleitzahl Filiale <identisch></identisch>                                                                                                    |
| IBAN                                                                 | DE 55 7206 9308 0000 0000 19                                                                                                    |
| BIC                                                                  | GENODEF1WDN                                                                                                    |
| - Kontoinhaber                                                       |                                                                                                    |
| Name des Inhabers                                                    | Max Mustermann                                                                                                    |
| Gläubiger-Identifikation                                             | kein Wert eingetragen                                                                                                    |
| Eigenschaften des Kontos-                                            |                                                                                                    |
| Kontoart                                                             | Kontokorrent                                                                                                    |
| Konto-Kategorie                                                      | SEPA bei Umsatzabruf bevorzugt                                                                                                    |
|                                                                      | Geschäftsvorfälle Einstellungen Kundenbedingungen Rechnungsabschluss                                                                                                    |
| elektronischer Kontoeuszuc                                           |                                                                                                    |
| rld Software: Hinweis                                                |                                                                                                    |
| /enn Sie das Format der Umsat                                        | zabfrage umstellen, so kann es aufgrund der unterschiedlichen Aufbereitung der Umsätze durch die                                                                                  |
| ass die Einträge der letzten Bu<br>itte kontrollieren Sie nach der r | chungstage nach der nächsten Korrenaktualisierung doppelt angezeigt werden.<br>Jächsten Aktualisierung die Umsange für dieses Konto und löschen Sie bei Bedarf doppelte Einträge. |
|                                                                      |                                                                                                    |

Anschließend prüfen Sie bitte im gleichen Fenster über die Schaltfläche "Geschäftsvorfälle", ob die für SEPA nötigen Funktionen aktiviert sind.

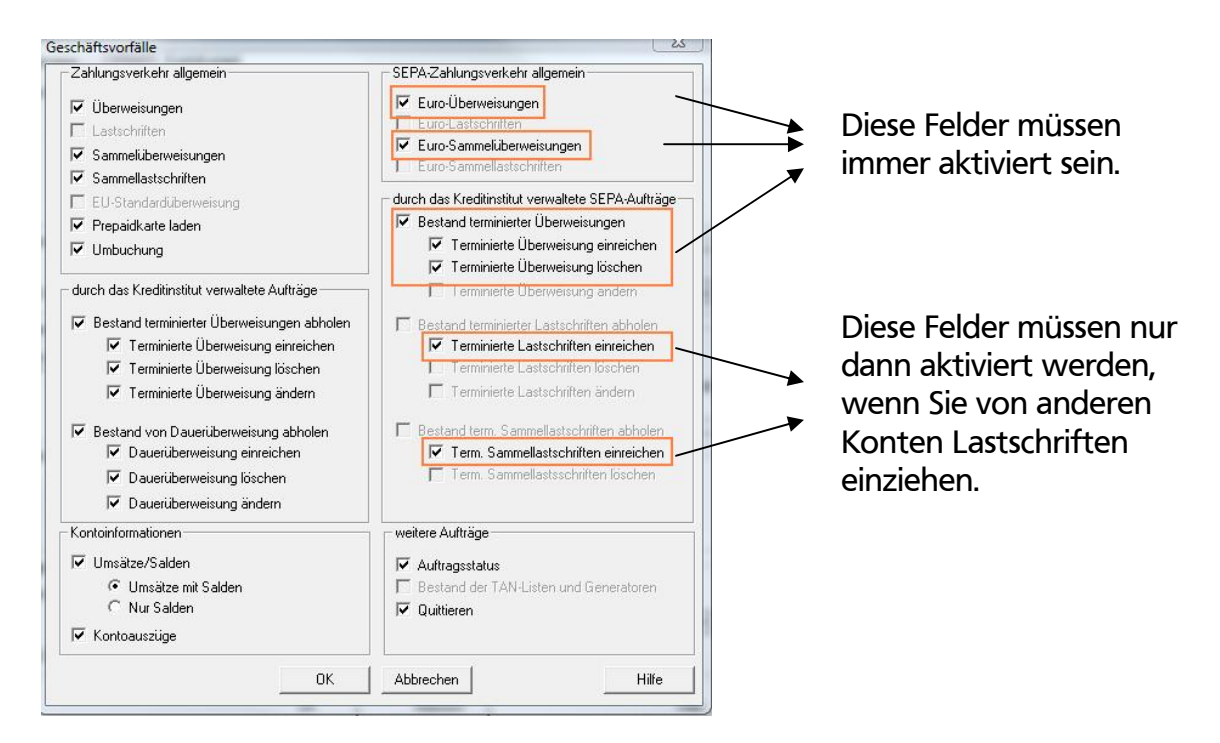

Bestätigen und schließen Sie das Fenster anschließend mit "OK". <u>Punkt 3 dieser Anleitung muss für jedes Konto wiederholt werden!</u> Nun haben Sie die Grundlage für den SEPA-Zahlungsverkehr in der VR-NetWorld-Software geschaffen.

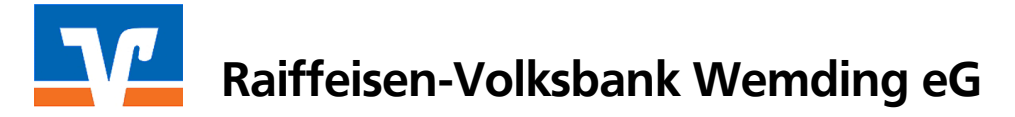

**Info:** Sind die Felder grau hinterlegt und können nicht aktiviert werden, muss die entsprechende Bankverbindung synchronisiert werden, um die aktuellen Bankparameterdaten abzuholen. Siehe Punkt 4. dieser Anleitung.

**4. Bankverbindung synchronisieren (optional - siehe Info Punkt 3.)** Wählen Sie im linken Menübaum den Punkt "Bankverbindungen".

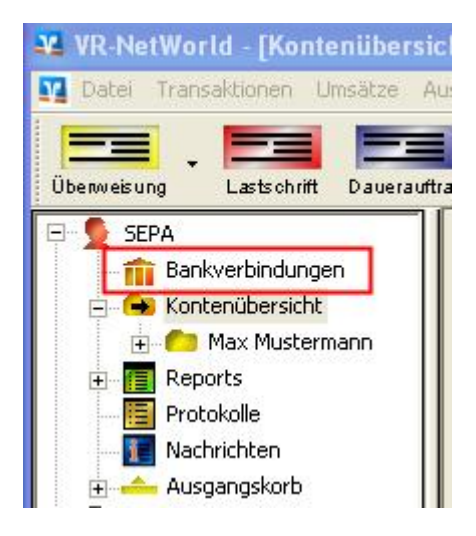

Klicken Sie dann die entsprechende Bankverbindung mit der <u>rechten</u> Maustaste an und wählen aus dem angezeigten Kontextmenü den Punkt "Synchronisieren".

| Quelle  | Bezeic            | hnung                                                                         | BLZ                                 |             |
|---------|-------------------|-------------------------------------------------------------------------------|-------------------------------------|-------------|
| PIN/TAN | PIN/TAN Smart-TAN | Neu<br>Bankverbindung                                                         | und Konto neu                       | RVB Wemding |
|         |                   | Bearbeiten<br>Synchronisieren<br>Neues Konto                                  |                                     |             |
|         |                   | TAN Verfahren v<br>Sicherheitsprofil<br>Sicherheitsmediu<br>Ini-Brief drucker | vechseln<br>wechseln<br>ım wechseln |             |
|         |                   | Löschen<br>Direkthilfe                                                        |                                     |             |

Starten Sie den Sendevorgang mit "JA" und folgen den Hinweisen am Bildschirm. Nach einer erfolgreichen Synchronisation prüfen Sie bitte, wie in Punkt 3. beschrieben, ob die entsprechenden Geschäftsvorfälle für SEPA nun aktiviert werden können.

Sollte dies nicht der Fall sein, wenden Sie sich bitte an unsere Abteilung Electronic Banking unter Tel.-Nr. 09092 606-113.

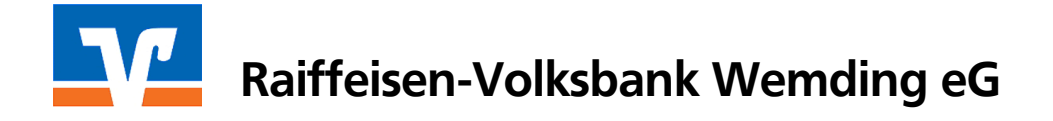

# 5. Hinweise zur Nutzung des SEPA-Zahlungsverkehrs

# 5.1 SEPA-Überweisungen

Nach erfolgter Umstellung auf den SEPA-Zahlungsverkehr gemäß dieser Anleitung erscheint nun im Erfassungsmodus für Überweisungen die neue SEPA-Maske. Anstatt Kontonummer und Bankleitzahl erscheinen nun die Felder "IBAN" und "BIC".

| Max Muste                                                     | ermann                    |                                | <keine auftragsvorlage=""></keine>                                                                           | <u> </u>       |                  |
|---------------------------------------------------------------|---------------------------|--------------------------------|----------------------------------------------------------------------------------------------------|----------------|------------------|
| RVB Wemding<br>Iame und Sitz des beauftragten Kreditinstituts |                           |                                | Für Überweisungen in Deutschland, in an                                                                      | dere           | Abbrechen        |
|                                                               |                           |                                | EU-/EWR-Staaten und in die Schweiz in Euro.<br>Bitte Meldepflicht gemäß Außerwirtschaftsverordnung beachten! |                |                  |
| Muster                                                        | rmann. Hans               | line as areasy                 |                                                                                                    | -              |                  |
| AN des B                                                      | egünstigten (max. 34 Stel | len)                           | - Mar.                                                                                                    |                |                  |
| DE 73                                                         | 7206 9308 0000            | 2000 00                        |                                                                                                    |                |                  |
| IC (SWIFT                                                     | Code) des Kreditinstituts | des Begünstigten (8 oder 11 St | etien)                                                                                                    |                |                  |
| GENO                                                          | DE F1WD N                 |                                |                                                                                                    |                |                  |
|                                                               |                           | EUD                            | Betrag                                                                                                    |                |                  |
|                                                               |                           | EUR                            | 1,00                                                                                                    |                | Charles          |
| unden-Re                                                      | lerenznummer - Verwend    | lungszweck, ggfs. Name und Ans | schrift des Überweisenden                                                                                    | <u>e</u>       | Skonto           |
| och Verwe                                                     | ndungszweck (ie Zeile m   | ax 35 Stellen)                 |                                                                                                    |                |                  |
| our renne                                                     | insurgatioen de tene in   | ax ou cheming                  |                                                                                                    |                | Nächste erfassen |
| ontoinhab                                                     | per: Name, Vorname/Firr   | na, Ort                        |                                                                                                    |                | Kopie erstellen  |
| Max M                                                         | lustermann                |                                |                                                                                                    |                |                  |
| BAN                                                           |                           |                                | FiBu-Nr. Ve                                                                                                  | orw. Schlüssel | Übernahme aus    |
| DE55                                                          | 720 693 08                | 000 000 001                    | 9                                                                                                    | <u> </u>       | Zwischenablage   |
|                                                               | – Ausführungszeitpur      | ikt                            |                                                                                                    |                |                  |
| en - E                                                        | Augli ibran ab            | Disentar 29 Inv                | uur 2014 📼 durch Anurondu                                                                                    |                | 1                |
| für Ku                                                        | Ausiunien ab              | Dieristay , 20. Jar            |                                                                                                    | ng 💽           |                  |
| /arku                                                         | Austuhrung                | einmalig                       | <u> </u>                                                                                                    |                |                  |
| Die                                                           |                           |                                |                                                                                                    |                | Hilfe            |
|                                                               | SEPA Details              |                                |                                                                                                    |                |                  |
|                                                               | Ende-zu-Ende-Befer        |                                |                                                                                                    |                |                  |
| Hior ci                                                       | nd koino Einach           | on nötig                       |                                                                                                    |                |                  |
| niei si                                                       | nu keme Emgai             | en noug 🛷                      |                                                                                                    |                |                  |
|                                                               | L                         |                                |                                                                                                    |                | - /              |
|                                                               |                           |                                |                                                                                                    |                | 7                |
|                                                               |                           |                                |                                                                                                    | /              | /                |
|                                                               | ING KONTON                | ummorn und                     | Kankleitzahlen de                                                                                            | r /            | /                |

IBAN und BIC umgerechnet. Bitte überprüfen Sie die umgerechneten Daten auf Richtigkeit!

# Die weitere Vorgehensweise einer SEPA-Überweisung erfolgt analog den Ihnen bekannten Schritten.

#### 5.2 SEPA-Lastschriften

Ähnlich wie bei den SEPA-Überweisungen baut auch der SEPA-Lastschriftverkehr auf das bestehende Verfahren auf. Allerdings müssen hier vorab einige Grundlagen und Voraussetzungen erfüllt sein, um am SEPA-Lastschriftverkehr teilnehmen zu können.

Um für Ihren Lastschrifteinzug die optimale Lösung zu finden, möchten wir Sie bitten, sich am Besten direkt telefonisch mit uns in Verbindung zu setzten, um alle weiteren Details zu besprechen.

Weitere Informationen zu SEPA finden Sie unter www.rvbwemding.de/sepa.